## **Stanford Conferences Networking**

This sheet shows the current setup for Stanford Conferences network offering.

### Note: For anyone with a SUNetID or part of an eduroam institution (can be checked <u>here</u>), select the "eduroam" network and use your SUNetID/NetID and password to log in for an easier and longer connection. Attendees that are Stanford affiliated must reach out to their local IT for network support as R&DE IT does not manage their devices.

Use the following to access the WiFi: Username: iadc2025 Password: iadc2025

# How to get online (for Apple devices, ensure Private WiFi Address is turned off by following these steps:

To access *sponsored* wireless guest service:

1. Open wifi settings on your device, and select "**Stanford**" not "Stanford Visitor" when you are on the Stanford University campus.

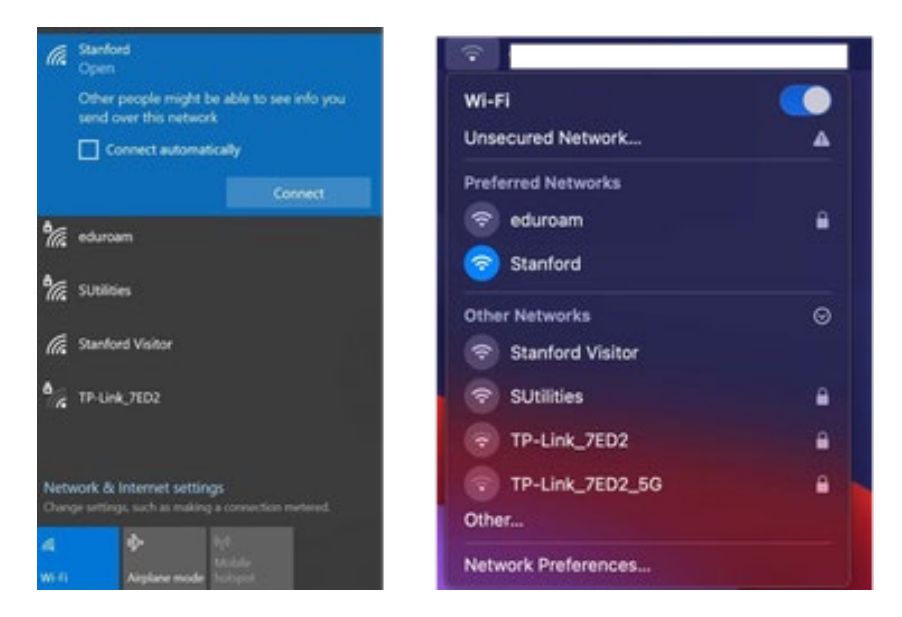

2. If the *Network Registration* page does not open automatically, open a browser and load any URL to display a Stanford WebLogin page and select the blue Sponsored Wireless Guest button.

#### Welcome to Stanford

It looks like your computer is not registered for use on the Stanford network. Stanford faculty, staff, students and affiliates should register their device for ongoing access. For temporary guest access switch to the Stanford Visitor wireless network or use Sponsored Wireless Guest.

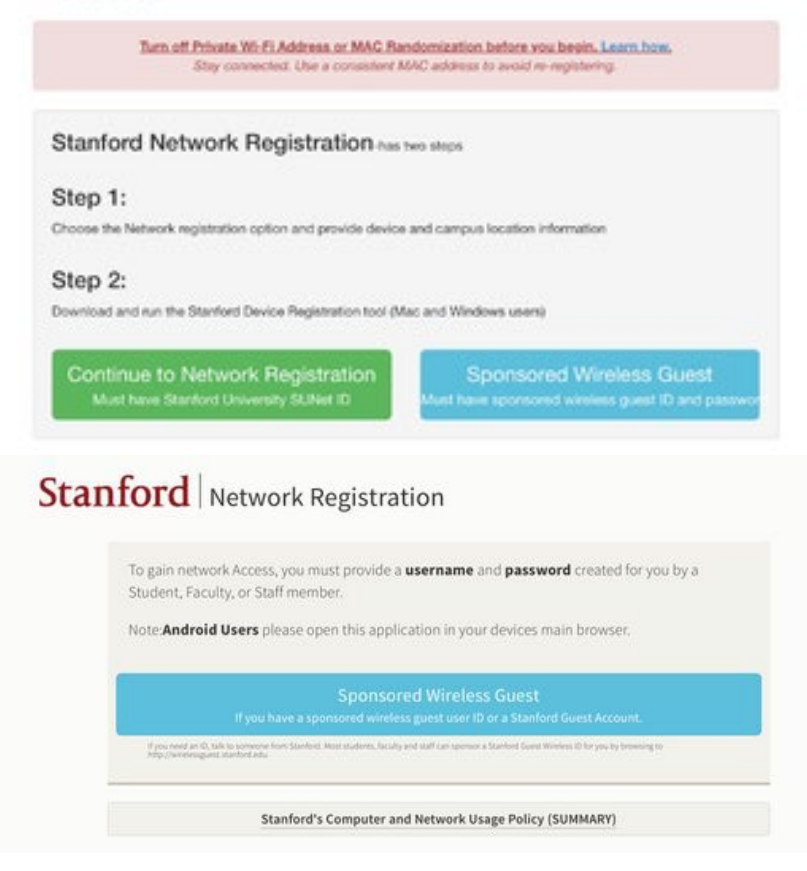

3. Log in with your sponsored guest username and password. After you log in, you can use Internet services and web browsing as you would at a public venue such as Starbucks.

| Your login information will be sent securely. |               |
|-----------------------------------------------|---------------|
| Jser Name                                     |               |
| Password                                      |               |
|                                               | Cancel Sign I |

**Note**: Please note, that you may be required to re-authenticate every 12 hours. Additionally, as a Stanford guest account sponsor, you are responsible for your guests' Internet use as well as any reported misuse.

## <u>Method 2 - Stanford Visitor - (For Conferences 2 Weeks or</u> <u>Longer)</u>

With the Stanford Visitor network, you can use the university's wireless network to access the Internet while on campus. The Stanford Visitor network is intended for the average Stanford visitor — not visitors who need access to special applications.

The visitor network offers limited bandwidth, and **sessions are limited to 12 hours**. Services are limited to email, web browsing, VPN, and SSH, and visitors on this wireless network are not part of Stanford University IP space— meaning firewalls on campus may give you less access than if you use the Sponsored Guest wireless.

### How to get online

- 1. Select the SSID Stanford Visitor from your device's list of available wireless networks.
- 2. If the *Network Registration* page does not open automatically, open a browser and load any URL; you will be redirected to an access page (on a mobile phone, the access page should open automatically).

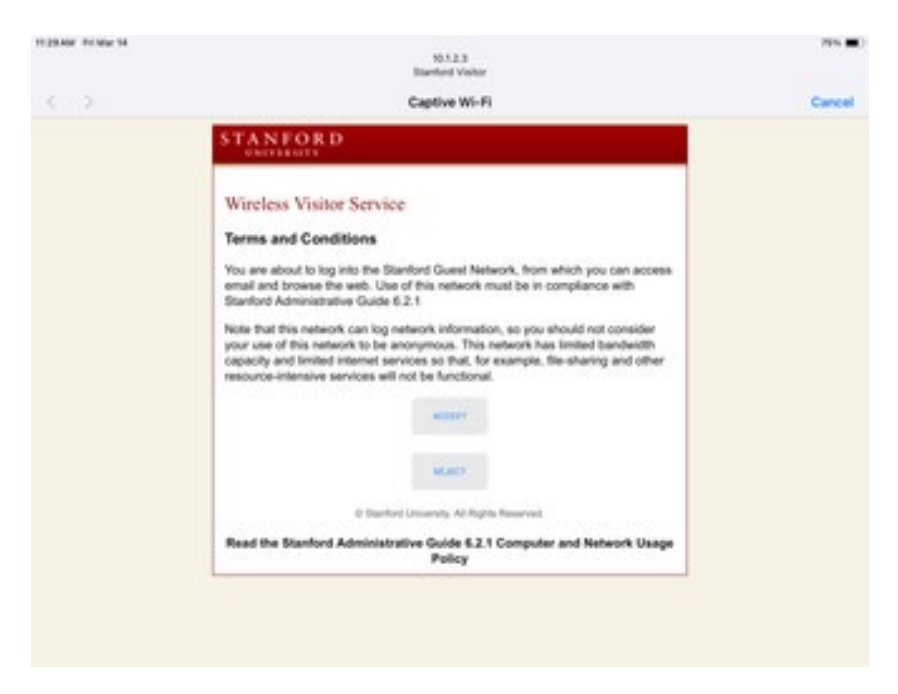

3. Click **Accept** to acknowledge the terms of use. Your browser will be sent to a confirmation page, and from there you can get online.

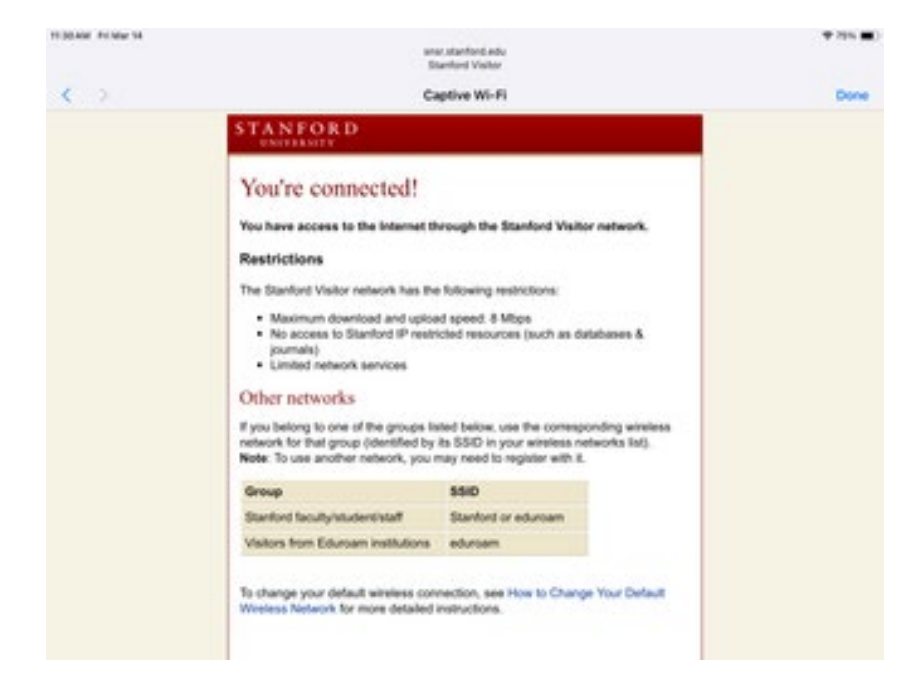